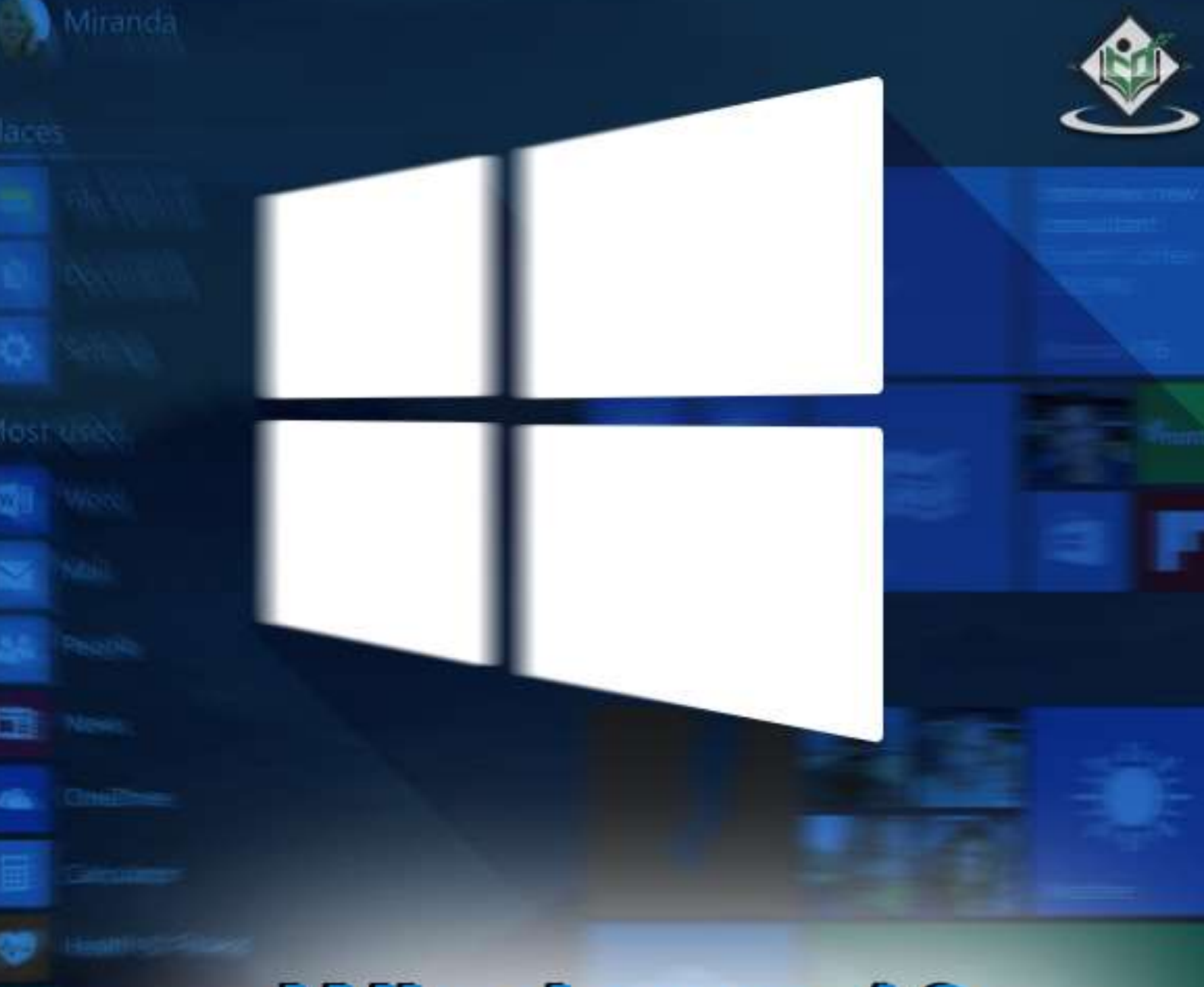

# Windows 10

# simply easylearning

## www.tutorialspoint.com

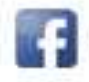

https://www.facebook.com/tutorialspointindia

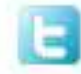

https://twitter.com/tutorialspoint

#### About the Tutorial

Windows 10 is the latest OS version from Microsoft. This tutorial gives you all the indepth information on this new operating system and its procedures, right from what all hardware and other system components are required to install this OS in your system, to its advanced features and other uses.

Windows 10 combines the features from its two previous versions for making it further user friendly for desktops as well as laptops and mobile devices. This is an introductory tutorial that explains all the fundamentals of Windows 10.

#### Audience

This tutorial has been designed for all those readers who want to learn the features of Windows 10. It is especially going to be useful for all those professionals who are required to install and use this operating system to perform various duties in their respective organizations.

#### **Prerequisites**

We assume the readers of this tutorial have a practical experience of handling a Windows based Laptop or Desktop. In addition, it is going to help if the readers have a basic knowledge of how to install and use an operating system.

### Disclaimer & Copyright

© Copyright 2018 by Tutorials Point (I) Pvt. Ltd.

All the content and graphics published in this e-book are the property of Tutorials Point (I) Pvt. Ltd. The user of this e-book is prohibited to reuse, retain, copy, distribute or republish any contents or a part of contents of this e-book in any manner without written consent of the publisher.

We strive to update the contents of our website and tutorials as timely and as precisely as possible, however, the contents may contain inaccuracies or errors. Tutorials Point (I) Pvt. Ltd. provides no guarantee regarding the accuracy, timeliness or completeness of our website or its contents including this tutorial. If you discover any errors on our website or in this tutorial, please notify us at contact@tutorialspoint.com

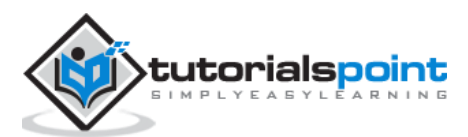

## **Table of Contents**

|    | About the Tutorial1            |
|----|--------------------------------|
|    | Audience2                      |
|    | Prerequisites2                 |
|    | Disclaimer & Copyright2        |
|    | Table of Contents              |
| 1. | WINDOWS 10 – OVERVIEW          |
| 2. | WINDOWS 10 - INSTALLATION      |
|    | System Requirements8           |
|    | Upgrade8                       |
|    | Clean Install12                |
| 3. | WINDOWS 10 – GETTING STARTED14 |
| 4. | WINDOWS 10 – GUI BASICS16      |
|    | Windows                        |
|    | Icons17                        |
|    | Desktop Background             |
| 5. | WINDOWS 10 - NAVIGATION        |
|    | Start Menu20                   |
|    | File Explorer21                |
|    | Virtual Desktops22             |
| 6. | WINDOWS 10 – START MENU23      |
|    | Left Pane24                    |
|    | Search Box25                   |
|    | Right Pane                     |

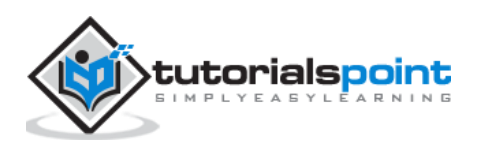

| 7.  | WINDOWS 10 – TASKBAR                |
|-----|-------------------------------------|
|     | Pin an Application to the Taskbar29 |
| 8.  | WINDOWS 10 – TABLET MODE            |
|     | How to Activate the Tablet Mode?32  |
| 9.  | WINDOWS 10 – FILE EXPLORER          |
|     | The File Explorer Ribbon            |
| 10. | WINDOWS 10 - CORTANA                |
|     | Activating Cortana                  |
|     | Personalizing Cortana40             |
| 11. | WINDOWS 10 – NOTIFICATIONS          |
|     | Customizing Notifications43         |
| 12. | WINDOWS 10 – QUICK ACTIONS          |
|     | Customizing Quick Actions           |
| 13. | WINDOWS 10 – CLOUD                  |
|     | Using OneDrive47                    |
| 14. | WINDOWS 10 – UNIVERSAL APPS         |
| 15. | WINDOWS 10 – MULTIPLE DESKTOPS      |
| 16. | WINDOWS 10 – USERS MANAGEMENT       |
| 17. | WINDOWS 10 – SECURITY               |
|     | User Account Control54              |
|     | Windows Defender                    |
|     | Windows Firewall                    |
| 18. | WINDOWS 10 – PARENTAL CONTROL       |

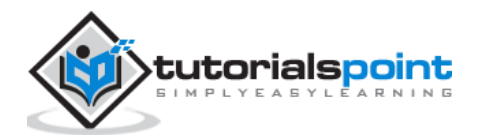

| 19. | WINDOWS 10 – APPLICATIONS                     | 65  |
|-----|-----------------------------------------------|-----|
| 20. | WINDOWS 10 – WEB BROWSING                     | 68  |
|     | Adding a Web Page to your Favorites           | 69  |
|     | Reviewing Browsing History                    | 70  |
| 21. | WINDOWS 10 – NETWORKING                       | 71  |
|     | Wired Connection (Ethernet)                   | 71  |
|     | Wireless Connection (Wi-Fi)                   | 72  |
| 22. | WINDOWS 10 - VIRTULIZATION                    | 74  |
|     | Pre-requisites in Windows 10                  | 74  |
|     | Enabling Virtualization in the BIOS           | 76  |
|     | Setting Up Hyper-V                            | 78  |
|     | Using Hyper-V to Create a Virtual Machine     | 80  |
| 23. | WINDOWS 10 - REMOTE ACCESS                    | 84  |
|     | Allowing Remote Access to your Computer       | 84  |
|     | Use Remote Desktop to access another Computer | 86  |
| 24. | WINDOWS 10 – BACKUP & RECOVERY                | 88  |
|     | File History                                  | 88  |
|     | Backup & Restore (Windows 7)                  | 90  |
|     | Creating a System Image                       | 93  |
|     | Resetting the PC                              | 95  |
|     | Advanced Options                              | 96  |
| 25. | WINDOWS 10 – PROJECT SPARTAN                  | 98  |
| 26. | WINDOWS 10 – APPS MANAGEMENT                  | 99  |
|     | Uninstalling Applications                     | 100 |

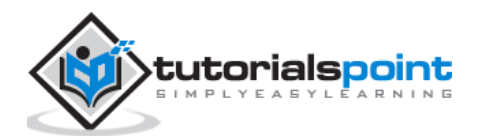

|     | Uninstalling an Application from the Settings window | 102 |
|-----|------------------------------------------------------|-----|
|     | Uninstalling Applications from the Control Panel     | 104 |
| 27. | WINDOWS 10 - EMAIL MANAGEMENT                        | 106 |
|     | Configuring the Mail App                             | 106 |
| 28. | WINDOWS 10 – KEYBOARD SHORTCUTS                      | 109 |
|     | Window Snapping                                      | 109 |
| 29. | WINDOWS 10 – SYSTEM TRAY                             | 111 |
| 30. | WINDOWS 10 – MEDIA MANAGEMENT                        | 113 |
|     | Media Applications                                   | 114 |
| 31. | WINDOWS 10 – FAVORITE SETTINGS                       | 116 |
|     | Unpin your Favorite Settings                         | 119 |
| 32. | WINDOWS 10 – SHORTCUTS                               | 120 |
|     | Creating a Shortcut                                  | 120 |
| 33. | WINDOWS 10 – PHONES                                  | 123 |

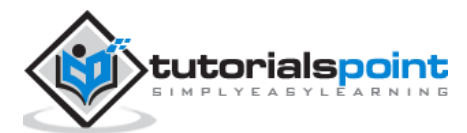

# 1.WINDOWS 10-OVERVIEW

Windows 10 is the most recent version of the operating system from Microsoft. Officially it was released in 2015 and was initially offered free of charge to legitimate users of Windows 7 and Windows 8.1. This new version combines features from those two previous installments to suit the users in a better way for both desktop/laptop computers as well as mobile devices.

# Windows 10

The most notable change in Windows 10 is that Microsoft replaced the Start screen tiles from Windows 8, and brought back the Start Menu. They also removed the vertical toolbars (or "charms") that appeared from the sides of the screen. These changes make this Windows version easier to use for users of both desktop/laptops and mobile devices.

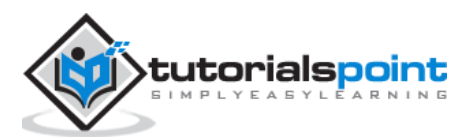

# 2. WINDOWS 10 - INSTALLATION

There are two approaches you can take for installing Windows 10 in your computer: Upgrade or a Clean Install.

Typically, when you upgrade your operating system, all your documents and applications remain unchanged, whereas with a clean install you would be starting again from scratch. But one important thing to verify first is if your computer has the necessary hardware to support Windows 10.

### **System Requirements**

Although most computers nowadays probably have the necessary requirements for Windows 10. It will certainly be useful to know them in case you want to upgrade from an older system.

The main requirements are:

- A processor (CPU) with a clock rate of at least 1GHz.
- At least 1 to 2GB of memory (RAM), but Microsoft recommends 4GB.
- At least 16GB space in your hard disk.

One important thing to note is that the installation process itself will verify your computer hardware and let you know if it qualifies for a Windows 10 upgrade or not. If not, then you will need to upgrade your hardware.

### Upgrade

If your computer qualifies for a Windows 10 upgrade, then you can follow these steps to perform the upgrade:

**Step 1**: Look for the Windows 10 notification in the lower-right corner of the screen. This is a one-year-only offer that Microsoft is extending to valid users of Windows 7 and Windows 8.1.

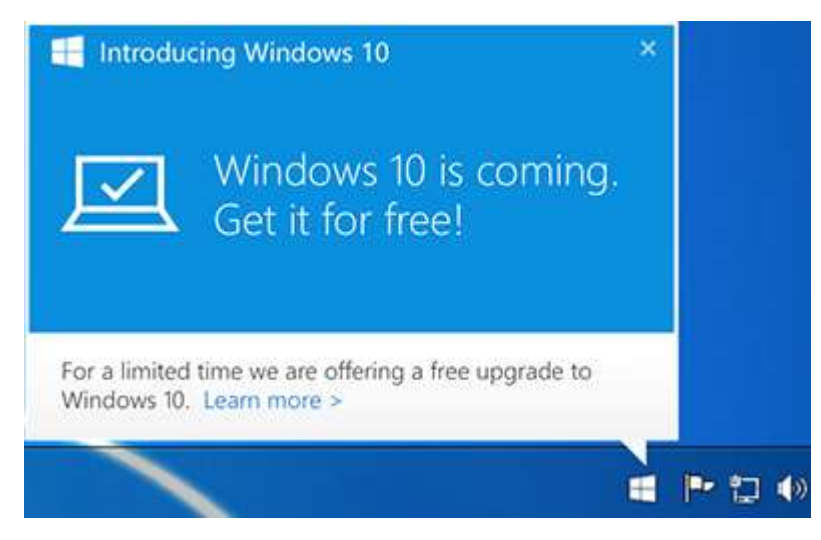

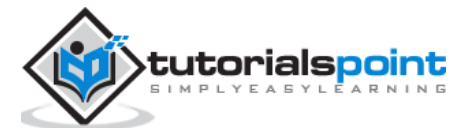

**Step 2**: By clicking on the notification, it will start the download and installation process of Windows 10 in your system.

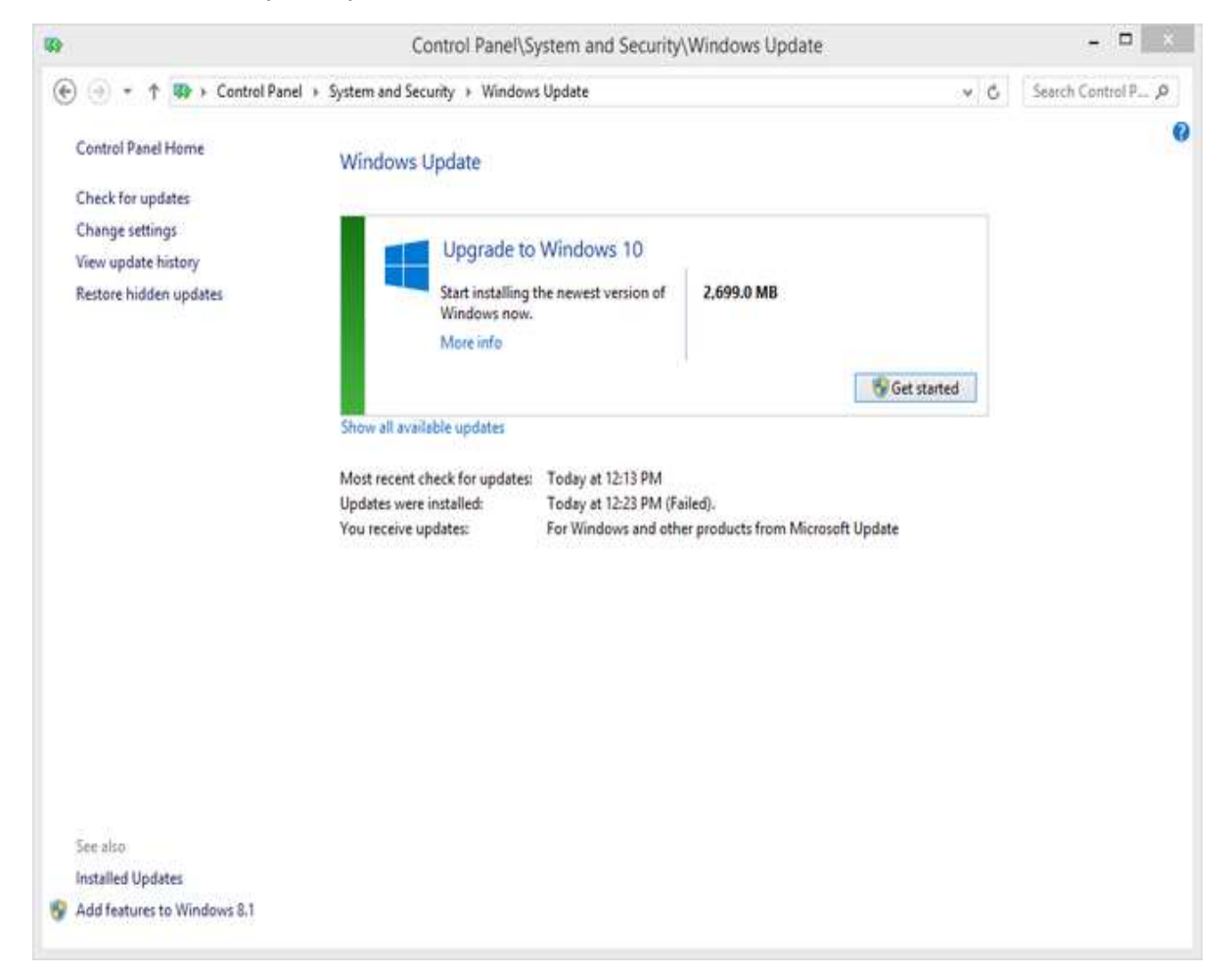

The download required for the upgrade is quite large, so make sure you have a stable Internet connection and continuous power for your computer to avoid interruptions during the process.

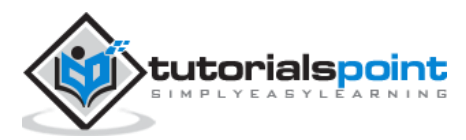

**Step 3**: After the download is complete, it will prompt you to accept Microsoft's license terms.

| Last updated July 2015 ^                        |
|-------------------------------------------------|
| Last updated July 2015 ^                        |
| Last updated July 2015 ^                        |
|                                                 |
|                                                 |
|                                                 |
| ED STATES, PLEASE READ<br>ON 10. IT AFFECTS HOW |
| ~                                               |
| ing features have been modified or<br>ce.       |
| Accept                                          |
|                                                 |
|                                                 |

**Step 4**: After agreeing to the terms, it will ask if you want to install the upgrade at that moment or schedule it for later.

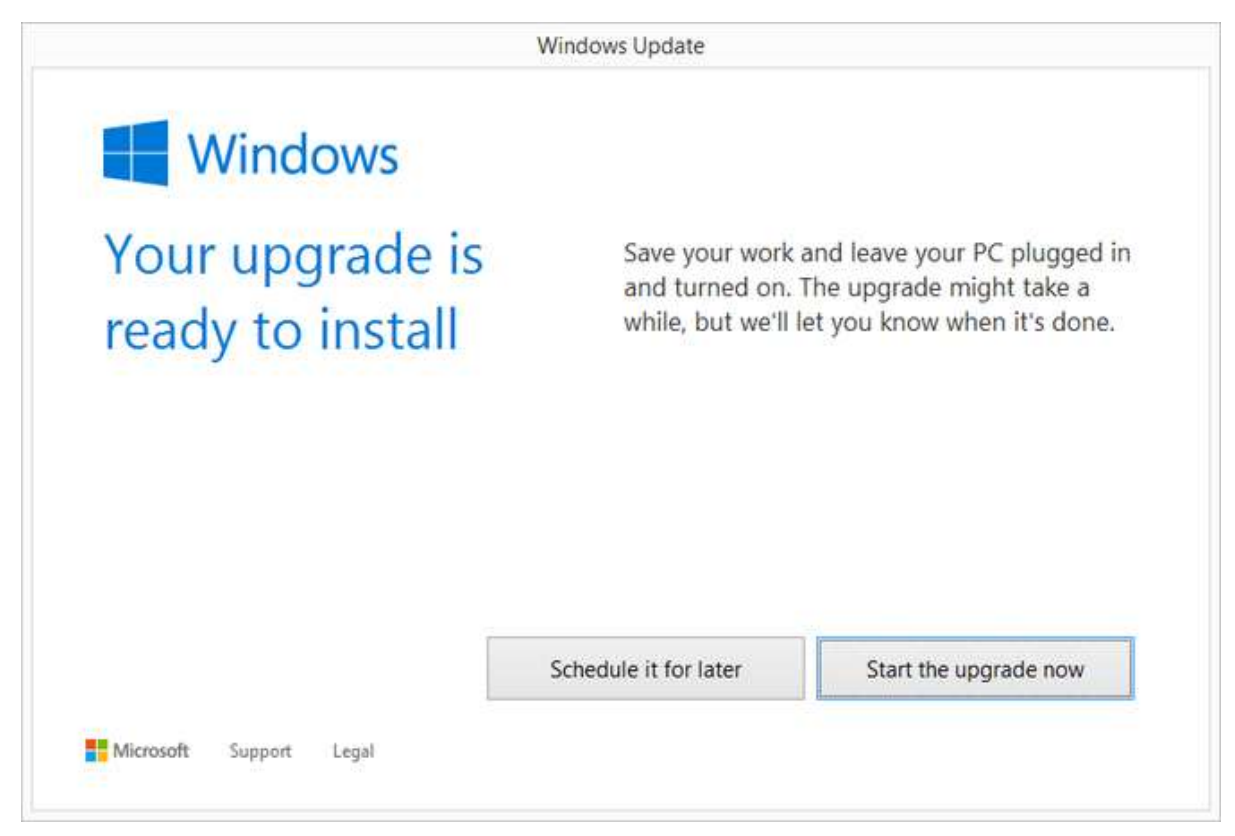

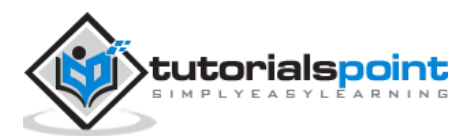

Since the upgrade process can take approximately 2 hours, it will be helpful to schedule it for a time, that will be more suitable to you.

**Step 5**: Once the upgrade starts, the system will perform a series of tasks, during which you will see the following screen.

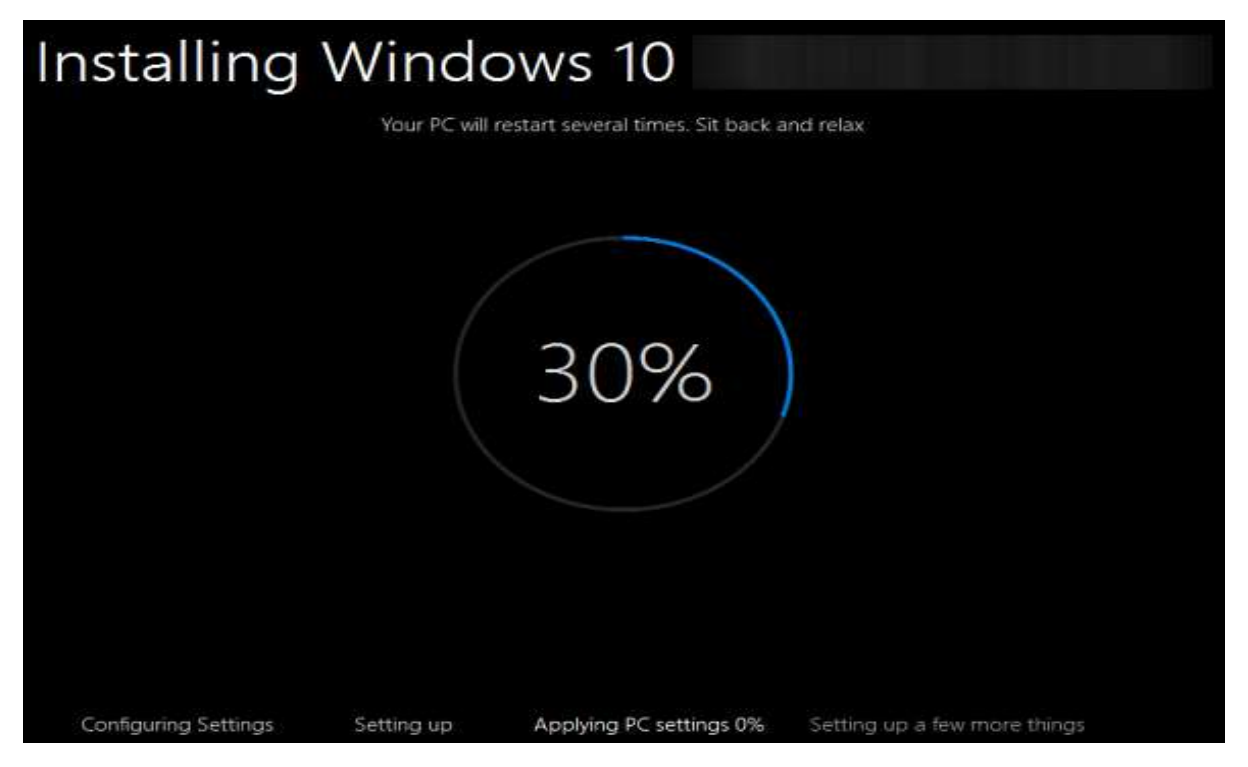

During this time, your computer will reboot a couple of times, so don't worry. The process itself will take you through the steps to complete the upgrade.

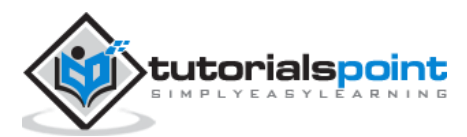

**Step 6**: As the upgrade approaches its end, it will ask you to configure some basic Windows settings. You can choose to use **Express settings**, which will apply the most common or recommended settings, or you can choose to **customize the settings** as you please.

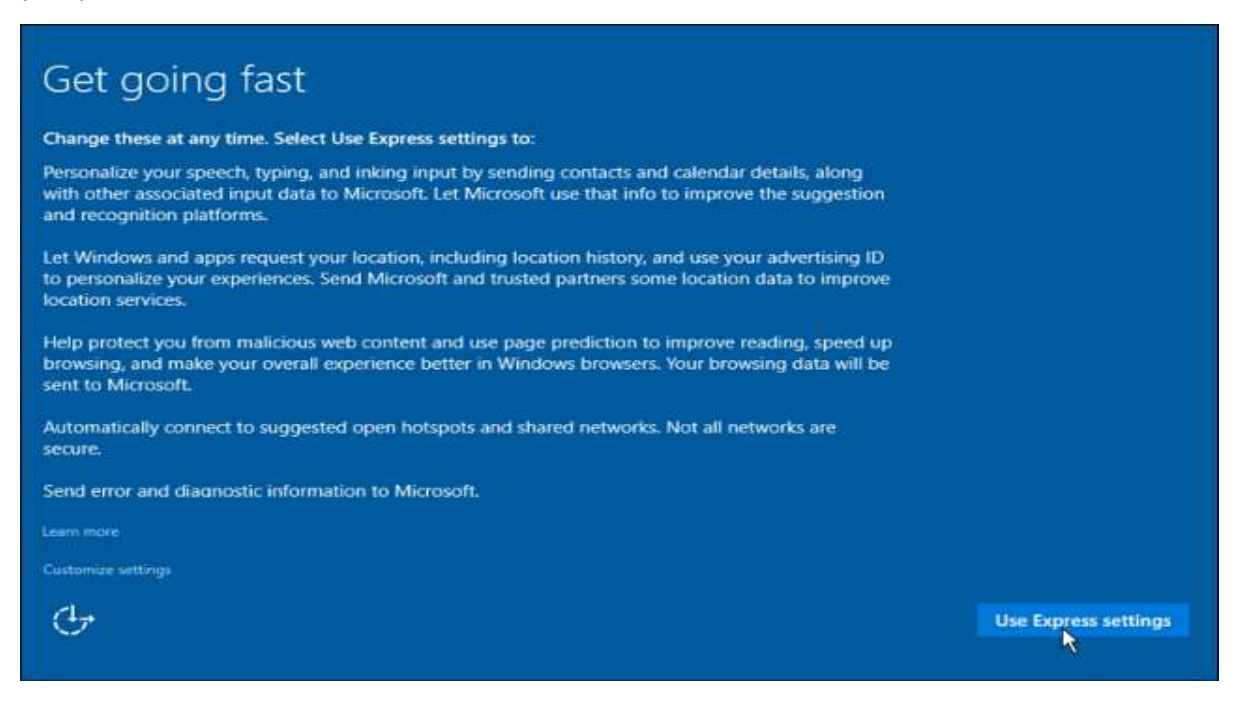

**Step 7**: After the upgrade finishes, you'll see the Windows welcome screen.

#### Clean Install

If your computer has an older operating system like Windows XP or Vista, you won't be able to upgrade for free. In these cases, you'll need to buy a boxed copy of Windows 10 to have a valid license for the installation. Windows 10 will have a starting price of \$119.

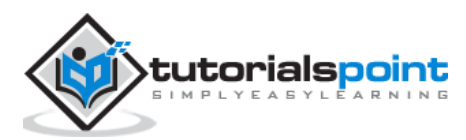

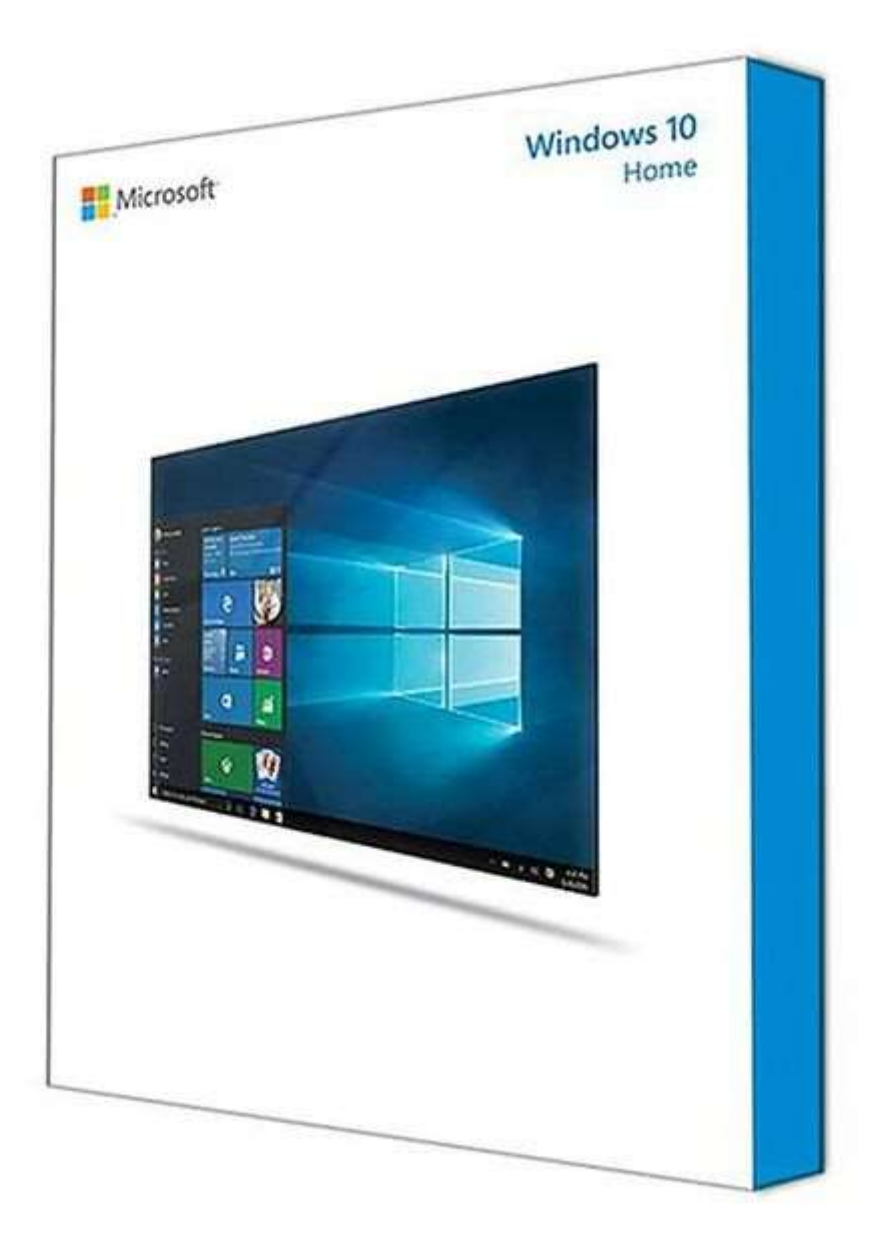

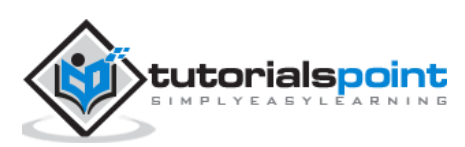

End of ebook preview If you liked what you saw... Buy it from our store @ https://store.tutorialspoint.com

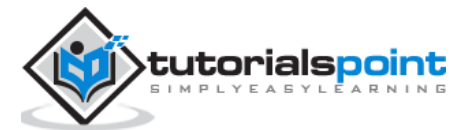